# Első lépések a webtárhelyen

## 1 Bejelentkezés

Jelentkezz be a webtárhely adminisztrációs felületre. Ezt kéféleképpen is megteheted:

 A <u>www.profitarhely.hu</u> weboldal jobb felső részén látható ügyfélkapun keresztül,

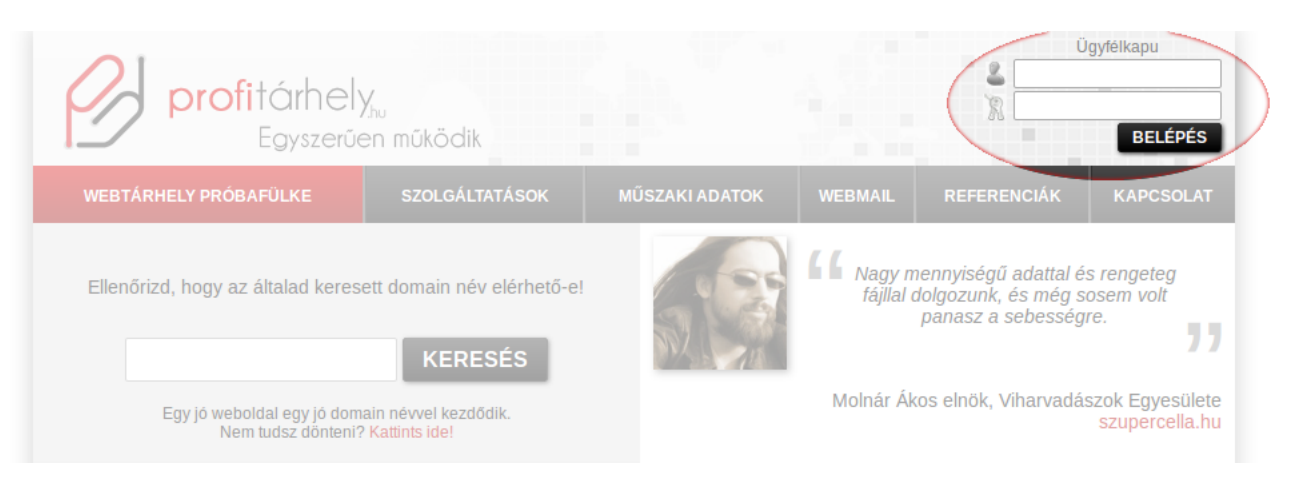

vagy a <u>https://www.profitarhely.hu/syscp/</u> webcímen:

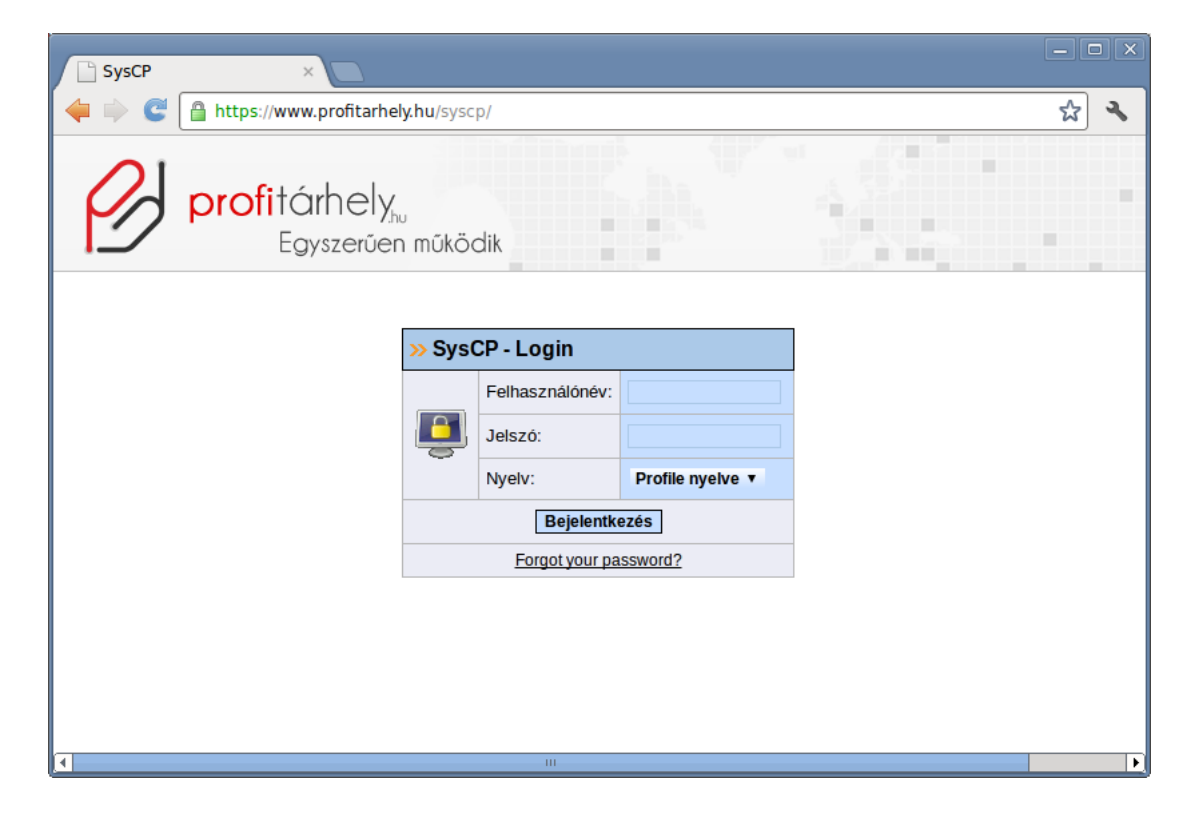

**M profit**árhely

Bejelentkezés után a következő áttekintő képet látod:

| 🕒 minta - SysCP 🛛 🗙 💽                               |                                        |                              | - <b>-</b> × |
|-----------------------------------------------------|----------------------------------------|------------------------------|--------------|
| 🔶 📄 🥰 🔒 https://www.profitarhe                      | ely.hu/syscp/customer_index.php?s=cb74 | 595c1256dafcde5c7bc2908dcd7e | প্র <b>২</b> |
| profitárhely<br>Egyszerűe                           | n működik                              |                              |              |
| F <u>őmenü</u> Bejelentkezve mint: minta            | » Felhasználói adatok                  |                              |              |
| » <u>Jelszócsere</u><br>» Nyely-változtatás         | Név:                                   | János Minta                  |              |
| » <u>Kijelentkezés</u>                              | Cégnév:                                | Minta Kft.                   |              |
|                                                     | Utca:                                  |                              |              |
| » <u>E-mail</u>                                     | Irányítószám/Település:                |                              |              |
| » <u>Cimek</u><br>» Autoresponder                   | E-mail:                                | mintajanos@profitarhely.hu   | =            |
| » WebMail                                           | Felhasználó-azonosító:                 |                              |              |
|                                                     | » Fiók adatok                          |                              |              |
| >> <u>MySQL</u>                                     | Felhasználónév:                        | minta                        |              |
| » <u>Adatbazisok</u><br>» <u>phpMyAdmin</u>         | Domain(ek):                            | mintadomain.hu               |              |
|                                                     | Aldomain(ek):                          | 1 (korlátlan)                |              |
| >> <u>Domainek</u>                                  | Tárhely (MB):                          | 0.08 (1024)                  |              |
| » <u>Beállítások</u>                                | Forgalom (GB) (Sep 2012):              | 0 (korlátlan)                |              |
|                                                     | E-mail címek:                          | 2 (10)                       |              |
| » FTP                                               | E-mail fiókok:                         | 2 (10)                       |              |
| » <u>Fiókok</u>                                     | E-mail továbbítók:                     | 1 (10)                       |              |
|                                                     | E-mail quota (MegaByte):               | 200 (1024)                   |              |
|                                                     | MySQL-Adatbázis:                       | 1 (3)                        |              |
| » <u>Konyvtarvedelem</u><br>» <u>Útvonal opciók</u> | FTP fiókok:                            | 0 (2)                        |              |
|                                                     |                                        |                              |              |

## 2 Weboldal feltöltése

A weboldal feltöltéséhez szükséged lesz a következőkre:

- Szükséged lesz egy FTP hozzáférés a weboldal fájljainak feltöltéséhez.
- A weboldaladtól függően szükséged lehet adatbázisra is.

#### 2.1 FTP hozzáférés beállítása

Amikor a tárhelyedet előkészítettük, akkor már eleve létrehoztunk egy ftp hozzáférést is. Ezzel máris tudsz fájlokat feltölteni.

Ha több ftp hozzáférést szeretnél, akkor az ügyfélkapu oldalán használd az FTP/Fiókok menüpontot:

| minta - SysCP ×                                    |                              |                 |                       |                    |      |
|----------------------------------------------------|------------------------------|-----------------|-----------------------|--------------------|------|
| 🛚 🗼 🧲 🕒 https://www.profita                        | hely.hu/syscp/customer_ftp.p | hp?page=account | ts&s=cb74595c1256da   | fcde5c7bc2908dcd7e | 삷    |
| 01                                                 |                              |                 |                       |                    |      |
| <b>profitár</b> hel                                | V                            |                 |                       |                    |      |
| Foyszerű                                           | 7.hu<br>en működik           |                 |                       |                    |      |
| Lgyszeit                                           | CITINOKOUK                   |                 |                       |                    |      |
| » Főmenü                                           |                              |                 |                       |                    |      |
| » Beielentkezve mint: minta                        | » Fiókok                     | Keres           | sés: Felhasználónév 🔻 |                    | Go   |
| » <u>Jelszócsere</u><br>» <u>Nyelv-változtatás</u> | Felhasználónév               | Útvonal 🔤       | Felhasz               | ználónév ▼ növekvő | ▼ Go |
| » <u>Kijelentkezės</u>                             | minta                        | 1               | Jelszócsere           | töröl              |      |
| N F.mail                                           | Fiók létrehozása             |                 |                       |                    |      |
|                                                    | 3                            |                 |                       |                    |      |
| » <u>Cimek</u><br>» Autoresponder                  |                              |                 |                       |                    |      |
| » WebMail                                          |                              |                 |                       |                    |      |
|                                                    |                              |                 |                       |                    |      |
| >> MySQL                                           |                              |                 |                       |                    |      |
| Adatházisak                                        |                              |                 |                       |                    |      |
| » phpMyAdmin                                       |                              |                 |                       |                    |      |
|                                                    |                              |                 |                       |                    |      |
| >> Domainek                                        |                              |                 |                       |                    |      |
|                                                    |                              |                 |                       |                    |      |
| > Beallitasok                                      |                              |                 |                       |                    |      |
|                                                    |                              |                 |                       |                    |      |
| >> <u>FTP</u>                                      |                              |                 |                       |                    |      |
| » Fiókok                                           |                              |                 |                       |                    |      |
|                                                    |                              |                 |                       |                    |      |
| >> Fxtrák                                          |                              |                 |                       |                    |      |
| LANM                                               |                              |                 |                       |                    |      |
| » <u>Konyvtarvédelem</u><br>» Útvonal opciók       |                              |                 |                       |                    |      |
|                                                    |                              |                 |                       |                    |      |

Új FTP fiók létrehozásához kattints a "Fiók létrehozása" linkre! Erre az oldalra jutsz:

| 🕒 minta - SysCP 🛛 🗙                                                  |                                                                                     |                                   |                |   |
|----------------------------------------------------------------------|-------------------------------------------------------------------------------------|-----------------------------------|----------------|---|
| 🔶 🗼 🕑 🔒 https://www.profitarhely.hu/syscp/customer                   | _ftp.php?page=accoun                                                                | ts&action=add&s=cb74595c1256dafcc | le5c7bc2908( 🛠 | 3 |
| profitárhely,<br>Egyszerűen működik                                  |                                                                                     |                                   |                |   |
| F <u>őmenü</u> Bejelentkezve mint: minta                             | » Fiók létrehozás                                                                   | a                                 |                |   |
| » <u>Velszocsere</u><br>» <u>Nyel-valtoztatás</u><br>» Kijelentkezés | Útvonal:<br>If the directory doesn't<br>exist, it will be created<br>automatically. | aldomainkonyvtara                 |                |   |
| » <u>E-mail</u>                                                      | Jelszó:                                                                             |                                   |                | = |
| » <u>Cimek</u><br>» <u>Autoresponder</u><br>» <u>WebMail</u>         |                                                                                     | Fiók létrehozása                  |                |   |
| → MySQL                                                              |                                                                                     |                                   |                |   |
| » <u>Adatbázisok</u><br>» <u>phpMyAdmin</u>                          |                                                                                     |                                   |                |   |
| » Domainek                                                           |                                                                                     |                                   |                |   |
| » <u>Beállitások</u>                                                 |                                                                                     |                                   |                |   |
| » <u>FTP</u>                                                         |                                                                                     |                                   |                |   |
| » <u>Fiókok</u>                                                      |                                                                                     |                                   |                |   |
| → Extrák                                                             |                                                                                     |                                   |                |   |
| » <u>Könyvtárvédelem</u><br>» <u>Útvonal opciók</u>                  |                                                                                     |                                   |                | • |

Tipp: külön FTP hozzáféréseket hozhatsz létre domainenként, vagy

mappánként. Amikor egy adott FTP hozzáférést használsz, akkor csak azt a mappát (és almappáit) éred el, ami az FTP hozzáférés "Útvonal" mezőjében van. Így ha több weboldalad van, akkor akár azt is megteheted, hogy a webmesternek olyan FTP hozzáférést adsz, amivel csak az egyik weboldalad mappáját kezelheti.

Ha az ftp hozzáférés megvan, akkor kell még egy FTP program (vagy olyan program, ami tud FTP-vel feltölteni).

Mi Windows alá a Total Commander programot javasoljuk: <u>http://www.totalcommander.hu/letoltes/total-commander</u> Azért ezt javasoljuk, mert igen népszerű, és fejlett FTP képességei vannak.

**FONTOS!** Sajnos azt tapasztaljuk, hogy előfordul, hogy egy-egy ügyfelünknek illetéktelenek "ellopják" a jelszavát az ftp kliensprogramból (népszerűsége miatt főleg total commanderből), vagy "lehallgatják" az FTP kapcsolatodat. Ez rád nézve is kockázatos, mert ha a te jelszavadat tulajdonítják el, akkor a te weboldaladat fogják feltörni!

A védekezés módja:

- A total commander FTP kapcsolatok ablakában kattints a "kódolás" gombra, és titkosítsd az elmentett FTP kapcsolatokat! Ezzel meggátolod, hogy a total commanderben elmentett ftp jelszavadat megszerezzék.
- A FTP kapcsolat beállításainál kapcsold be az SSL/TLS kapcsolót!
- Ha megjelenik egy hibaüzenet, miszerint az OpenSSL függvénykönyvtár nem érhető el, akkor töltsd le a következő két fájlt:

www.profitarhely.hu/letoltes/libeay32.dll

http://www.profitarhely.hu/letoltes/libssl32.dll

(Ugyanezeket a fájlokat beszerezheted kicsit bonyolultabban az OpenSSL hivatalos weboldaláról kiindulva is:

http://www.openssl.org/related/binaries.html)

A letöltött dll fájlokat másold be a total commander mappájába, és indítsd újra a total commandert. Így már működni fog az SSL/TLS kapcsoló, így az FTP kapcsolat kellően biztonságos lesz ahhoz, hogy ne lehessen lehallgatni.

Ha mindez megvan, akkor már csak fel kell töltened az oldal tartalmát a kiválasztott FTP programmal a weboldal mappájába a weboldalad tartalmát!

#### 2.2 Adatbázis(ok) beállítása

Ez opcionális, csak akkor kell, ha az oldaldhoz adatbázis is szükséges. Tipp: A legtöbb oldalhoz kell adatbázis. Ha az oldalad valamilyen tartalomkezelővel készül (mint pl. a WordPress), akkor kelleni fog adatbázis is.

Ha a tárhelyedet előtelepített WordPress-sel kérted, vagy más okból előre elkészítettük neked az oldaladhoz szükséges adatbázist, akkor valószínű, hogy az adatbázisokkal egyáltalán nem lesz dolgod, így ezt a részt nyugodtan átugorhatod. Az adatbázisokat az adminisztrációs felületen az adatbázisok menüpontban tudod kezelni:

| 🗋 minta - SysCP 🛛 🗙 💽                                                     |                                 |                                   |                 |                                     |           |  |
|---------------------------------------------------------------------------|---------------------------------|-----------------------------------|-----------------|-------------------------------------|-----------|--|
| 🔶 🗼 🥑 🔒 https://www.profita                                               | rhely.hu/syscp/customer_mysql.  | .php?page=mysqls&s=cb74           | 595c1256dafcd   | e5c7bc2908dcd7e                     | \$        |  |
| profitárhe<br>Egyszerű                                                    | y <sub>hu</sub><br>Jen működik  | A. 3                              |                 |                                     |           |  |
| Főmenü     Bejelentkezve mint: minta     Jelszócsere     Nyelyváltrztatás | » Adatbázisok                   | Keresés: felhasználó/a            | datbázis neve 🔻 |                                     | Go        |  |
| » <u>Kijelentkezés</u>                                                    | felhasználó/adatbázis<br>neve 🗠 | adatbázis leírása 🔤               | fel             | használó/adatbázis nev<br>növekvő ▼ | e ▼<br>Go |  |
| » <u>E-mail</u>                                                           | mintasql1                       | minta adatbázis                   | szerkeszt       | töröl                               |           |  |
| » <u>Cimek</u><br>» <u>Autoresponder</u><br>» WebMail                     | mintasql2                       | pl. a domainnév, amihez tartozik. | szerkeszt       | <u>töröl</u>                        |           |  |
|                                                                           | Adatbázis létrehozása           |                                   |                 |                                     |           |  |
| MySQL     Adatbázisok     phpMyAdmin                                      |                                 |                                   |                 |                                     |           |  |
| » <u>Beállítások</u>                                                      |                                 |                                   |                 |                                     |           |  |
| » FIÓKOK                                                                  |                                 |                                   |                 |                                     |           |  |
| <u>Extrák</u> <u>Könyvtárvédelem</u> <u>Útvonal opciók</u>                | ·                               |                                   |                 |                                     |           |  |

Így hozz létre új adatbázist:

- Kattints az "Adatbázis létrehozása" linkre!
- Adj egy számodra beszédes leírást az adatbázishoz!
- Adj meg egy jelszót az adatbázishoz.
- Az adatbázis nevét, és a felhasználónevet a program adja!

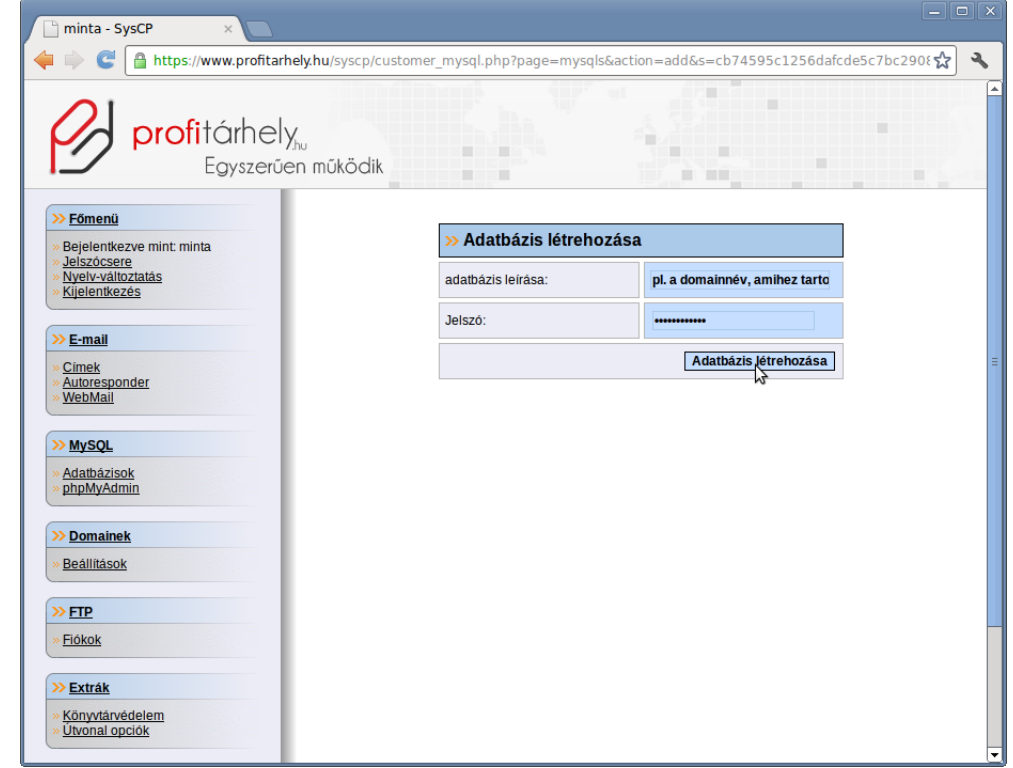

Profitárhely

Miután elmentetted, megjelenik a listában az új adatbázis.

Az adatbázis hozzáférési adatai ezek lesznek:

- MySQL szerver: localhost
- felhasználónév: amit a program adott
- jelszó: amit te adtál
- adatbázis neve: amit a program adott (azonos a felhasználónévvel)

Az adatbázis kezeléséhez használhatod a phpMyAdmin szoftvert a következő címen: <u>https://www.profitarhely.hu/phpmyadmin</u>

**Tipp:** miután az adatbázis hozzáférési adatait beálítottad a weboldalad beállításai között, később már ne változtass a jelszón, mert az oldalad azonnal leállhat tőle! Ugyanez igaz az általunk előtelepített WordPress-re, és a hozzá tartozó adatbázisra is!

## 3 E-mail címek beállítása

Ha saját domained van, akkor azt használhatod az e-mail címeidben is. Ezek beállításához az ügyfélkapun használd az E-mail / Címek menüpontot!

| 🗋 minta - SysCP 🛛 🗙 💽                                                        |                          |                         |         |        |           |                   |                | ) x |
|------------------------------------------------------------------------------|--------------------------|-------------------------|---------|--------|-----------|-------------------|----------------|-----|
| 🔶 🗼 🧲 🔒 https://www.profitarhely.h                                           | u/syscp/customer_email.p | hp?page=emails&s=cb745  | 95c12   | 56dafc | de5c7b    | c2908dcd7e        | \$             | ٩   |
| profitárhely,<br>Egyszerűen n                                                | nűködik                  |                         |         |        | •         |                   |                |     |
| Fömenü     Bejelentkezve mint: minta                                         | » Címek                  | Keresés: Don            | nain né | v •    |           |                   | Go             |     |
| » <u>Jelszócsere</u><br>» <u>Nyelv-változtatás</u><br>» <u>Kijelentkezés</u> | E-mail cím 🔤             | Továbbítók              | Fiók    | Gyűjtő | Quota     | Domaiı<br>növekvő | nnév.▼<br>▼ Go |     |
|                                                                              | mintadomain.hu           |                         |         |        |           |                   |                |     |
| » <u>Cimek</u>                                                               | minta2@mintadomain.hu    | masikcim@masikdomain.hu | igen    | nem    | 100<br>MB | szerkeszt         | <u>töröl</u>   |     |
| » <u>WebMail</u>                                                             | minta@mintadomain.hu     |                         | igen    | nem    | 100<br>MB | szerkeszt         | <u>töröl</u>   |     |
| » MySQL                                                                      | E-mail cím létrehozása   |                         |         |        |           |                   |                |     |
| » <u>Adatbāzisok</u><br>» <u>phpMyAdmin</u>                                  |                          |                         |         |        |           |                   |                |     |
| >> Domainek                                                                  |                          |                         |         |        |           |                   |                |     |
| » <u>Beállítások</u>                                                         |                          |                         |         |        |           |                   |                |     |
| » FTP                                                                        |                          |                         |         |        |           |                   |                |     |
| » <u>Fiókok</u>                                                              |                          |                         |         |        |           |                   |                |     |
| » <u>Extrák</u>                                                              |                          |                         |         |        |           |                   |                |     |
| » <u>Könyvtárvédelem</u><br>» <u>Útvonal opciók</u>                          |                          |                         |         |        |           |                   |                |     |

A rendszer 3 féle módon tud egy e-mail címre érkező leveleket fogadni:

- Tudja postafiókba kézbesíti
- Tudja más e-mail címre, vagy címekre továbbítani (átirányítás)
- Tudja postafiókba kézbesíteni és más címre, vagy címekre továbbítani.

E-mail cím készítése:

J profitárhely

– Kattints az új E-mail cím létrehozása linkre!

| 🕒 minta - SysCP 🛛 🗙 💽                                                     |                                         |                                                   | × |
|---------------------------------------------------------------------------|-----------------------------------------|---------------------------------------------------|---|
| 🔶 🗼 🕑 🔒 https://www.profitarh                                             | ely.hu/syscp/customer_email.php?page=er | mails&action=add&s=cb74595c1256dafcde5c7bc2908c 😭 | 3 |
| profitárhely<br>Egyszerűe                                                 | hu<br>n működik                         |                                                   |   |
| Fómenü     Bejelentkezve mint: minta     Jelszórsere                      | » E-mail cím létrehozása                |                                                   |   |
| » <u>Nyelv-változtatás</u><br>» <u>Kijelentkezés</u>                      | E-mail cim:                             | mintajanos @ mintadomain.hu v                     |   |
|                                                                           | Beállítja gyűjtő címként?               | nem 🔻                                             |   |
| » <u>Címek</u>                                                            |                                         | E-mail cím létrehozása                            |   |
| » <u>Autoresponder</u><br>» <u>WebMail</u>                                |                                         |                                                   |   |
| >> MySOI                                                                  |                                         |                                                   |   |
| » <u>Adatbázisok</u><br>» phpMyAdmin                                      |                                         |                                                   |   |
| >> Domainek                                                               |                                         |                                                   |   |
| » <u>Beállítások</u>                                                      |                                         |                                                   |   |
| » FTP                                                                     |                                         |                                                   |   |
| » <u>Fiókok</u>                                                           |                                         |                                                   |   |
| » Extrák                                                                  |                                         |                                                   |   |
| <ul> <li><u>Könyvtárvédelem</u></li> <li><u>Útvonal opciók</u></li> </ul> |                                         |                                                   |   |

- Írd be az e-mail cím elejét, és válaszd ki hozzá a domaint!
- Állítsd be, hogy ez gyűjtő e-mail cím lesz-e! (Gyűjtő e-mail cím: erre a címre megérkeznek a rosszul címzett levelek is anélkül, hogy a cím elgépelt változatait létre kellene hoznod.)
- Kattints az E-mail cím létrehozása gombra!

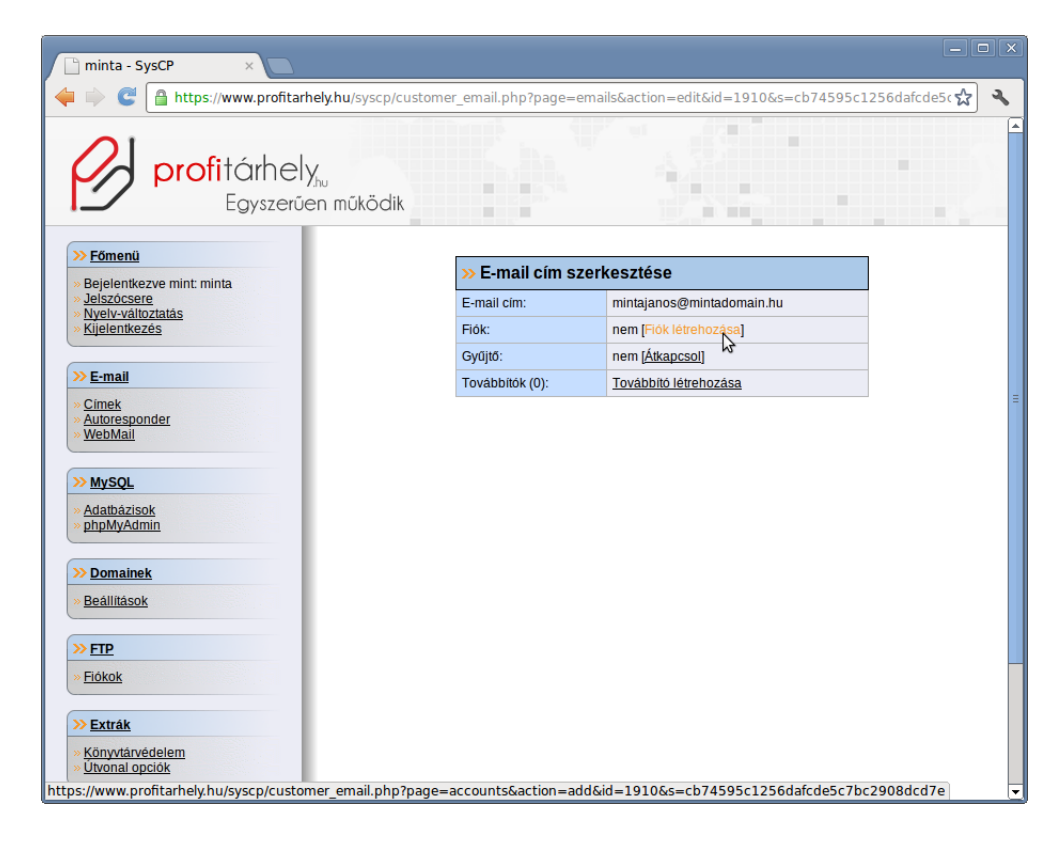

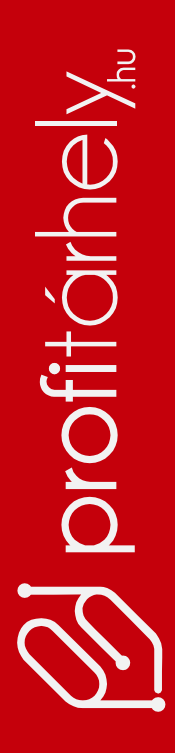

 Ha e-mail fiókot szeretnél, akkor kattints a fiók létrehozása linkre! (Ha ezt a címet önállóan szeretnéd használni levelezőprogrammal, vagy webmaillel, akkor készíts hozzá fiókot is!)

| minta - SysCP ×                                         |                           |                                 | - <b>-</b> ×     |
|---------------------------------------------------------|---------------------------|---------------------------------|------------------|
| 🖕 🗼 🔮 🔒 https://www.profitarhely.hu/syscp/custo         | mer_email.php?page=accour | nts&action=add&id=1910&s=cb7459 | 5c1256dafcdr 😭 🔧 |
| profitárhely,<br>Egyszerűen működik                     |                           |                                 |                  |
| Fômenü     Bejelentkezve mint: minta                    | » Fiók létrehozása        |                                 |                  |
| » Jeiszocsere<br>» Nyelv-változtatás<br>» Kilelentkezés | E-mail cím:               | mintajanos@mintadomain.hu       |                  |
|                                                         | Jelszó:                   |                                 |                  |
| >> E-mail                                               | Quota (MegaByte):         | 100                             | =                |
| » <u>Autoresponder</u><br>» <u>WebMail</u>              |                           | Fiók létrehozása                |                  |
| » MySQL                                                 |                           |                                 |                  |
| » <u>Adatbázisok</u><br>» <u>phpMyAdmin</u>             |                           |                                 |                  |
| >> Domainek                                             |                           |                                 |                  |
| » <u>Beállítások</u>                                    |                           |                                 |                  |
| » FTP                                                   |                           |                                 |                  |
| × <u>Fiókok</u>                                         |                           |                                 |                  |
| » Extrák                                                |                           |                                 |                  |
| » <u>Könyvtárvédelem</u><br>» <u>Útvonal opciók</u>     |                           |                                 |                  |
|                                                         |                           |                                 | •                |

 adj meg egy jelszót az e-mail fiókhoz, és állíts be a fiók méretét (quota).
 A quotát úgy állítsd be, hogy az összes e-mail fiókod mérete együttvéve ne haladja meg az e-mail tárhely méretét!

Az e-mail postafiókot elérheted levelezőprogramból (pl. Outlook, Thunderbird), Android, vagy iPhone okostelefonról, és webmailből is.

Használhatsz POP3, vagy IMAP hozzáférést is. (POP3 esetén a levelek a gépeden tárolódnak, IMAP esetén pedig a szerveren. Ha több eszközről is el szeretnéd érni ugyanazt a postafiókot, akkor célszerű lehet IMAP-ot választani, csak figyelj oda a postafiók méretére is!)

A levelezőprogramban, vagy mobiltelefonon való beállításhoz használd a következő hozzáférési adatokat:

- POP3 vagy IMAP szerver: mail.profitarhely.hu
- felhasználónév: az e-mail cím
- jeszó: amit a fiók hozzáféréskor megadtál
- SMTP szerver: használhatod a saját internet szolgáltatód SMTP szerverét, vagy a ProfiTárhelyét is. Ha a ProfiTárhelyét használod, akkor:
- SMTP szerver: mail.profitarhely.hu
- Port: 2500
- A kiszolgáló hitelesítést igényel, a hitelesítéshez a postafióknév, és a hozzá tartozó jelszó kell.

**Tipp:** A thunderbird levelezőprogram automatikusan elvégzi a fenti beállításokat, ha neked ilyen van, akkor csak az e-mail címet és a jelszót kell megadnod.

Webmail elérhetőség: http://www.profitarhely.hu/webmail

 ha az e-mail címet szeretnéd átirányítani más címre, vagy a fiók mellett szeretnéd, hogy egy, vagy több más cím is kapjon másolatot, akkor hozz létre annyi továbbítót, amennyire szükséged van!

| minta - SysCP ×                                       |                                     |                                                                  | - • ×            |
|-------------------------------------------------------|-------------------------------------|------------------------------------------------------------------|------------------|
| 🝦 🗼 🕑 🔒 https://www.profitarhel                       | y.hu/syscp/customer_email.php?page= | emails&action=edit&id=1910&s=cb74595c                            | 1256dafcde5( 😭 🔧 |
| profitárhely<br>Egyszerűen                            | ,<br>működik                        |                                                                  |                  |
| » Főmenü                                              | » E-mail cím s                      | szerkesztése                                                     | 1                |
| » Beleinkezve mint: minta<br>» <u>Jelszócsere</u>     | E-mail cím:                         | mintajanos@mintadomain.hu                                        |                  |
| » <u>Kijelentkezés</u>                                | Fiók:                               | igen [Jelszócsere] [Fiók törlése]                                |                  |
|                                                       | E-mail quota:                       | 100 MegaByte [Change E-Mail Quota]                               |                  |
| <u>&gt;&gt; E-mail</u>                                | Gyűjtő:                             | nem [ <u>Átkapcsol]</u>                                          | _                |
| » <u>Cimek</u><br>» <u>Autoresponder</u><br>» WebMail | Továbbítók (1):                     | masikcim@mintadomain.hu [ <u>töröl]</u><br>Továbbító létrehozása | =                |
| MySQL     Adatbázisok     phpMyAdmin                  |                                     |                                                                  | 5                |
| Domainek     Beállitások                              |                                     |                                                                  |                  |
| » FTP                                                 |                                     |                                                                  |                  |
| » <u>Fiókok</u>                                       |                                     |                                                                  |                  |
| » Extrák                                              |                                     |                                                                  |                  |
| » <u>Könyvtárvédelem</u><br>» <u>Útvonal opciók</u>   |                                     |                                                                  | -                |

**Tipp:** Az e-mail címek működéséhez az kell, hogy legalább egy fiók, vagy legalább egy továbbító tartozzon hozzá. Ha egyik sincs, akkor a cím nem fog működni. Mindkettő is lehet, ekkor a postafiókba is megérkezik a levél és a továbbítás is megtörténik.